## Utfylling av forhåndsgodkjenningsskjema for sykepleiestudenter

1. Fyll inn personlige opplysninger (markert i gult).

Forhåndsgodkjenning

| Søknad om forhå                      | ndsgodkjenning av planlagte delstudier i utlandet (tilleggsskjema<br>Forhåndsgodkjenningsskjemaet lastes opp i søknadsweb | a)<br>≣ |
|--------------------------------------|----------------------------------------------------------------------------------------------------|---------|
| Personlige opplysninger              |                                                                                                    |         |
| Fornavn                              | Fornayn                                                                                                    |         |
| Etternavn                            | Etternavn                                                                                                    |         |
| Studentnummer                        | Studentnummer                                                                                                    |         |
| Din stud.ntnu.no-epost-adresse       | brukernavn@stud.ntnu.no                                                                                                   |         |
| Studieprogram ved NTNU               | Velgi v                                                                                                    |         |
| Antall år du har studert ved utreise | Antail är                                                                                                    |         |
| Pårørende navn                       | Parørende navn                                                                                                    |         |
| Pårørende telefonnummer              | Telefonnummer                                                                                                    |         |
|                                      |                                                                                                    |         |
| Masteroppgavestudent                 |                                                                                                    |         |
| Er du masteroppgavestudent?          | Velg                                                                                                    |         |
|                                      |                                                                                                    |         |
| I'm not a robot                      | HA.                                                                                                    |         |
|                                      | Send inn skjema                                                                                                    |         |

2. Velg «nei» på spørsmål om du er masteroppgavestudent. Da vil en ny rekke valg dukke opp. Du trenger ikke å fylle inn noe her.

3. Velg om du er en Erasmus+student eller ikke. Hvis du skal reise på en avtale innen Europa, så er du en Erasmus+student (dette står i avtaleoversiktene på siden <u>Studentutveksling for sykepleie bachelor</u>).

| I hvilket semester tenker du å starte ditt utvekslingsopphold? |                 |   |  |
|----------------------------------------------------------------|-----------------|---|--|
|                                                                |                 |   |  |
| Semester                                                       | Vår 🔻           |   |  |
|                                                                |                 |   |  |
| Ăr                                                             | 2023            |   |  |
|                                                                |                 |   |  |
|                                                                |                 |   |  |
| Hva planlegger du å ta?                                        |                 |   |  |
|                                                                |                 |   |  |
| Land                                                           | Land            |   |  |
|                                                                |                 |   |  |
| Lærested                                                       | Lærested        |   |  |
| By                                                             | - Dv            |   |  |
|                                                                | by              |   |  |
| Antall semester                                                | Antall semester |   |  |
|                                                                |                 |   |  |
|                                                                |                 |   |  |
| Fracmust                                                       |                 |   |  |
| Liasinus+                                                      |                 |   |  |
| Fr. du Fragmus Latudant2                                       |                 | 1 |  |
| Er du Erasmus+-student?                                        | veig            |   |  |
|                                                                | Velg            |   |  |
|                                                                | Ja              |   |  |
|                                                                | Nei             |   |  |
|                                                                |                 | 1 |  |
| l'm not a robot                                                |                 |   |  |
| Privacy - Terms                                                |                 |   |  |
|                                                                |                 |   |  |
| Send inn skiema                                                |                 |   |  |
|                                                                |                 |   |  |
|                                                                |                 |   |  |

4. Huk av for at du ikke er en robot og klikk «Send inn skjema». OBS! «Send inn skjema»-knappen sender ikke inn skjemaet ditt til Søknadsweb! Etter at du har trykket på «Send inn skjema»-knappen får du muligheten til å laste ned skjemaet. Gjør det og last så skjemaet opp som en del av søknaden din i Søknadsweb.